Primary Tech-Enhanced Care (PTEC)

# HOME DIABETES MONITORING PROGRAMME

## **USER GUIDE** Blood Glucose Meter (BGM)

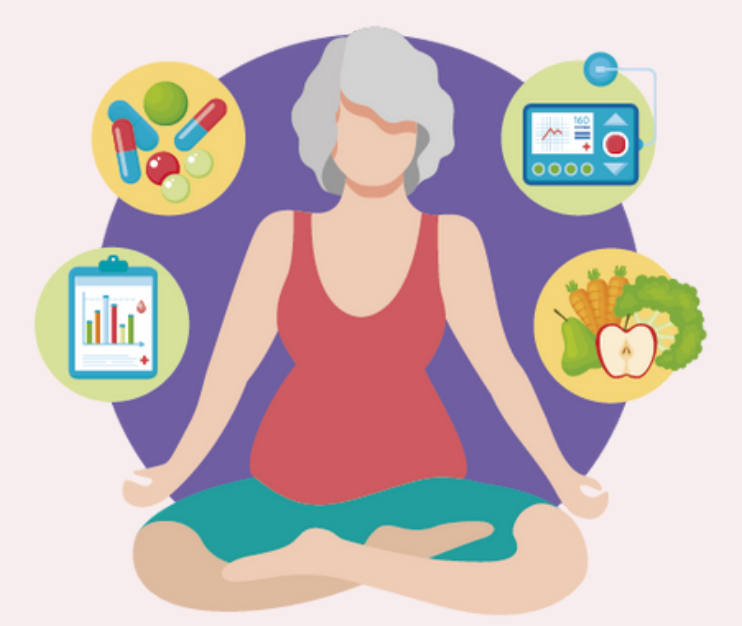

## Welcome onboard the PTEC Home Diabetes Monitoring Programme!

Thank you for allowing us to journey with you to manage your diabetes. Under the PTEC Home Diabetes Monitoring Programme, you'll be able to understand your condition better with regular monitoring of your blood sugar levels and get better support from your care team.

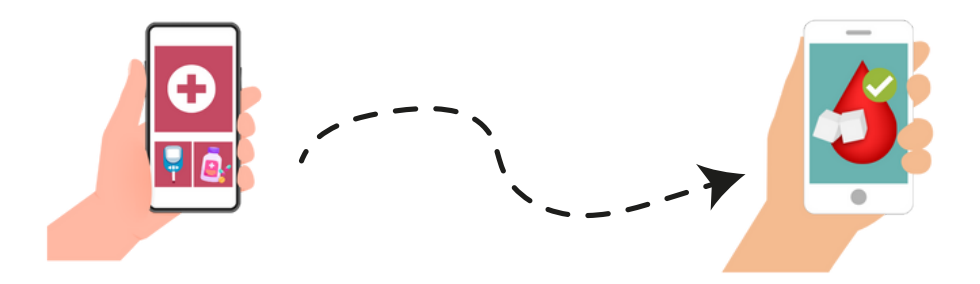

Take your blood sugar reading at least once a week using the blood glucose meter provided.

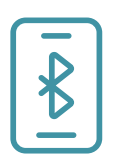

Remember to share your weekly readings with your care team through the Health Discovery+ app. You may share the blood glucose meter with others, but please do not send their readings to your care team via the mobile app.

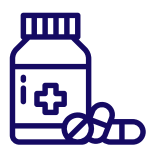

Follow the medication and lifestyle advice given by your care team.

# 3 Main Steps:

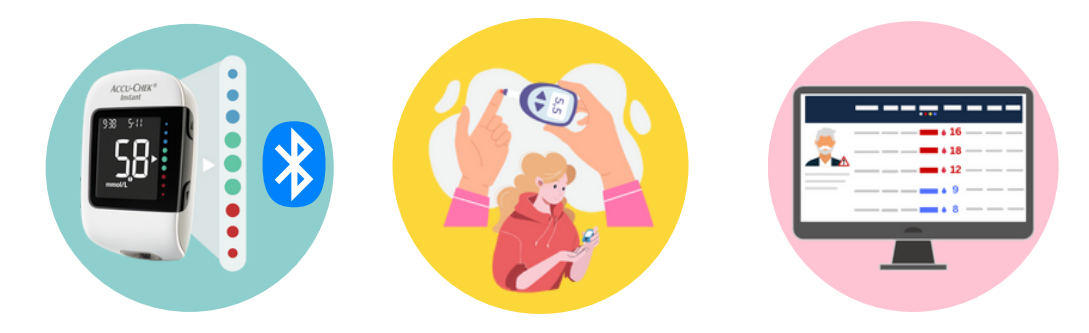

| Pair (Pages 4-7)   | Measure (Pages 8-13)         | Share (Pages 14-17)                  |
|--------------------|------------------------------|--------------------------------------|
| Installing HD+ App | Using Lancing Device         | Uploading Blood<br>Sugar Readings    |
| Bluetooth Pairing  | Using Blood Glucose<br>Meter | Notifications and<br>Feedback on HD+ |

If you received a Bluetooth-enabled blood glucose meter from your care team, or are using your own Accu-Chek Instant device, please read on.

Otherwise, refer to your own device's instruction manual for the detailed setup and usage guidelines, and only refer to Pages 13-15 onwards for 'how to upload your readings onto the Health Discovery+ App'.

# STEP 1: PAIR

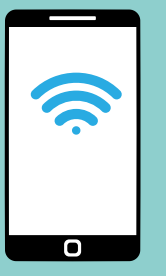

#### What you will need:

Smartphone with **Internet Access** and **Singpass App** installed

- Phone Operating System:
  - iOS 12.0.0 and above
  - Android 9.0 and above

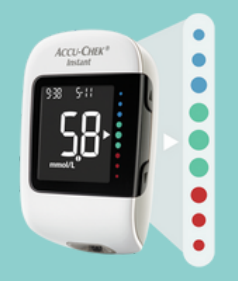

#### **Blood Glucose Meter**

- Accu-Chek Instant Meter
- Check the battery before starting

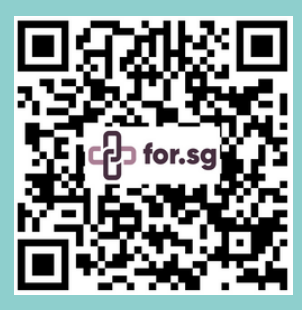

Scan the QR code or visit https://for.sg/ glucosemonitoringresources for more information on pairing the blood glucose meter to your mobile phone

## Health Discovery+ (HD+) App

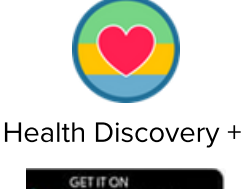

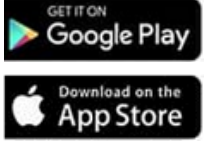

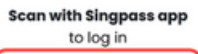

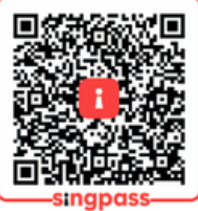

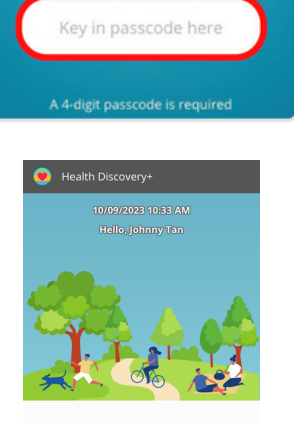

What vitals are you taking today?

Record Blood Sugar

#### Step 1.1: Download

Download the Health Discovery+ (HD+) app from the Apple App Store or Google Play Store.

 If you're using an Android phone, enable your location <sup>9</sup> when installing the app.

#### Step 1.2: Log In via Singpass

Launch the HD+ App on your phone.Click Sign In using Singpass App.Tap the QR code and login with SingpassApp or Singpass Login and Password.

#### Step 1.3: Set up Passcode

Once logged in, **set your preferred 4-digit passcode**, or allow biometric login (Face ID) if available.

• First-time login users must read and accept the app's terms of use and programme consent.

Upon successful login, you will be directed to the HD+ homepage.

## Bluetooth Pairing of the Blood Glucose Meter

#### Step 1.4: Enable Bluetooth

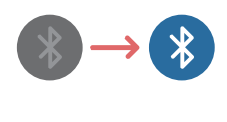

**Turn Bluetooth 'ON'** under the 'Settings' menu in your mobile phone.

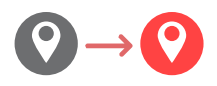

**Ensure location is on** if you are using an **Android phone.** 

| Settings |                                      |  |  |  |
|----------|--------------------------------------|--|--|--|
| Vers     | sion: 0.7.0-13/1.1.5 (30) Update App |  |  |  |
| 8        | Devices                              |  |  |  |
|          | Set Language                         |  |  |  |
| <b>1</b> | Reminder Service                     |  |  |  |
| €        | Make an Inquiry                      |  |  |  |
| •        | Logout of HD+                        |  |  |  |

#### **Step 1.5: Selecting Devices in the App**

In HD+ app, **tap on 'Settings'** at the bottom of the screen and **select 'Devices'.** 

Select 'Glucometers' then select 'Accu-Chek Instant'.

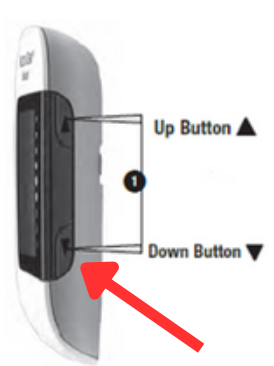

#### **Step 1.6: Bluetooth Pairing**

With the meter off, press and hold the down button until Bluetooth symbol appears on the screen.

**The pairing symbol and wireless symbol** will start flashing on the screen of the blood glucose meter.

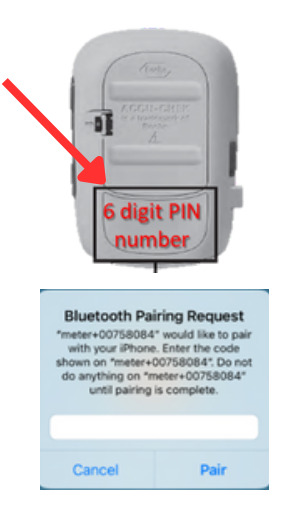

Find the 6-digit PIN number (located on the back of your blood glucose meter), and enter this PIN number on the mobile pop-up screen and press 'Pair'.

# 'OK' will appear on the blood glucose meter if pairing is successful.

#### ← Devices

To pair, find your device in the list below. Tap on it and initiate the pairing process on your device.

#### Glucometers

Accu-Chek Instant Connected Device ID: CA8618DE-8104-5813-11E4-76E1BACB899B

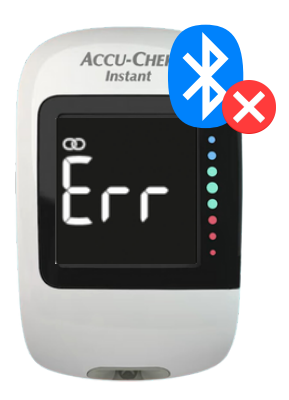

#### Step 1.7: Pairing to HD+ App

In the app, you will receive a **Bluetooth Pairing request.** 

**Select 'Pair'** to confirm your blood glucose meter. If pairing is successful, you will see '**Connected**' in green.

## If pairing is unsuccessful, 'Err' will be displayed on your blood glucose meter

- Turn the power of the device and your phone off, then turn them back on again.
- Ensure the device and your phone are within 1 meter from one another.
- Ensure your phone's Bluetooth and location settings are turned on.
- Restart the pairing process again.
- For further troubleshooting, refer to page 18-19.

# STEP 2: MEASURE

What you will need:

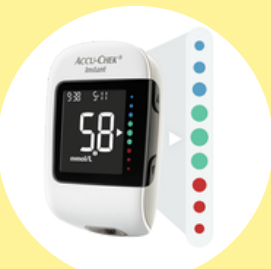

#### **Accu-Chek Instant Meter**

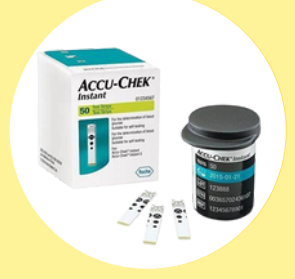

**Test Strips** 

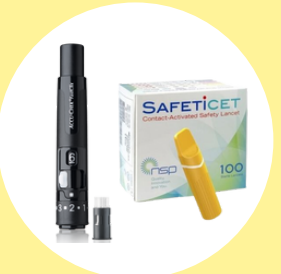

Lancing Device/ Single Use Lancets

## **Blood Glucose Meter Set-up and Use**

#### Step 2.1: Set the Date and Time

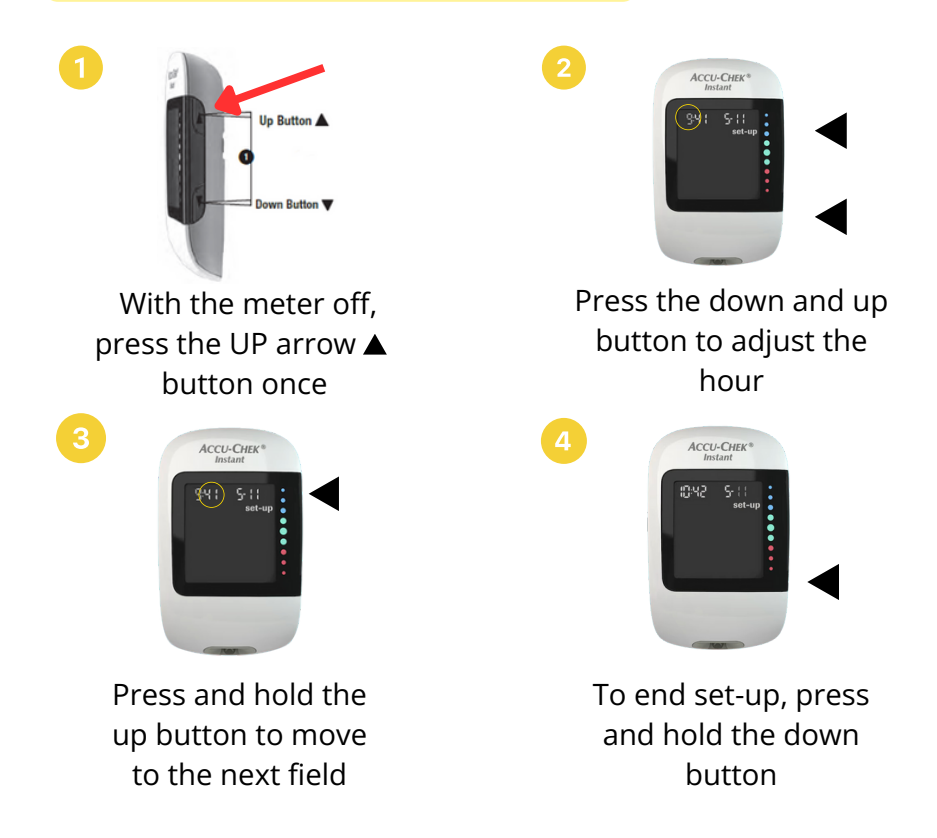

Scan QR code for video instructions on using the Accu-Chek Instant Blood Glucose Meter

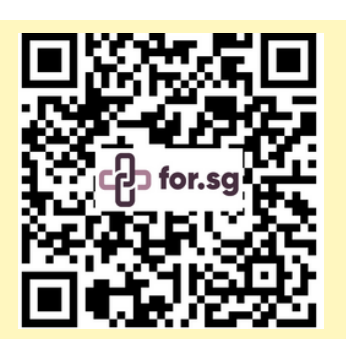

### **Step 2.2: Prepare the Lancing Device**

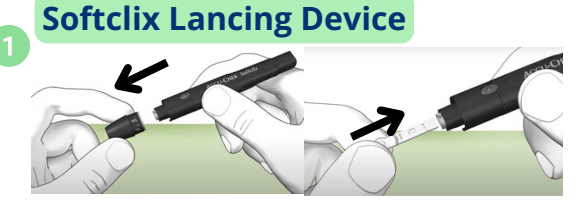

Remove the cap from lancing device and insert lancet into the lancet holder until you hear a 'click'

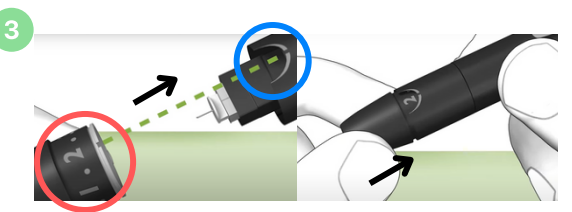

Align the notch of the cap (red) with the mark (blue) and replace the cap. Hear a 'click' sound to ensure the cap is secure

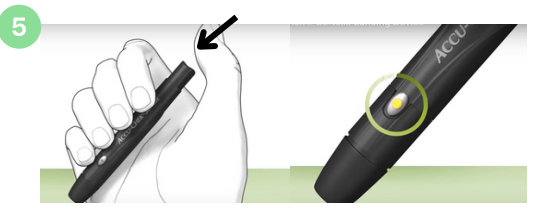

Press the priming button down, and the transparent release button will turn yellow

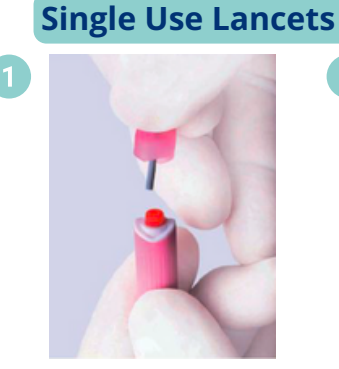

Remove the protective cap by twisting it

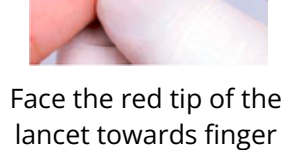

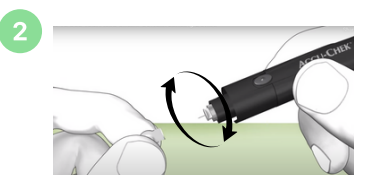

Twist and pull the sterility cap from the lancet to expose the needle

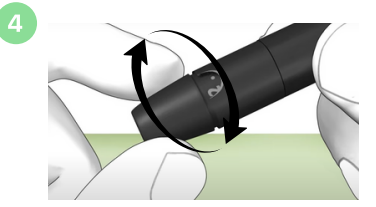

Turn the dial to select penetration depth setting (Recommended setting: 1.5- 3.0)

### Step 2.3: Measure Blood Sugar Levels

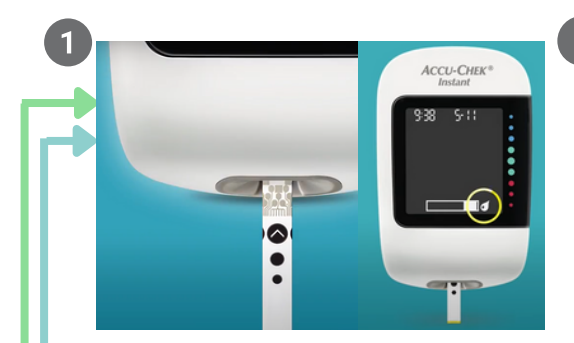

Insert a test strip into the device with the metallic side inserted (follow arrow). A flashing blood drop will appear on the device.

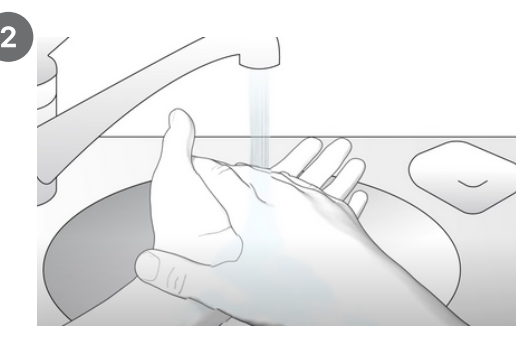

To ensure better accuracy of your readings, please wash your hands with soap and water, or clean your finger with an alcohol swab, before measuring your blood sugar reading

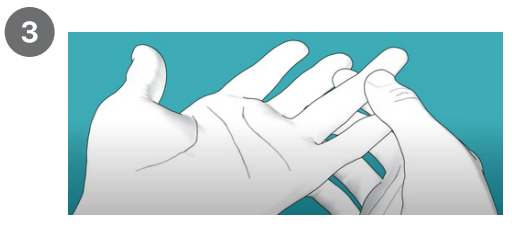

Massage the finger to facilitate blood flow

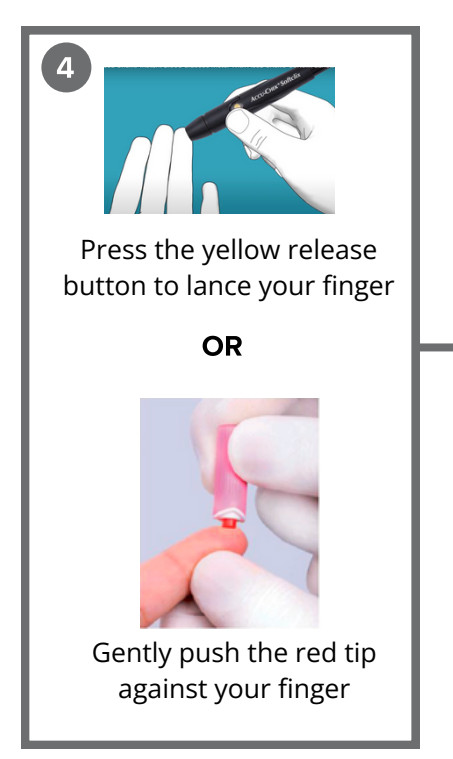

#### Step 2.3: Measure Blood Sugar Levels

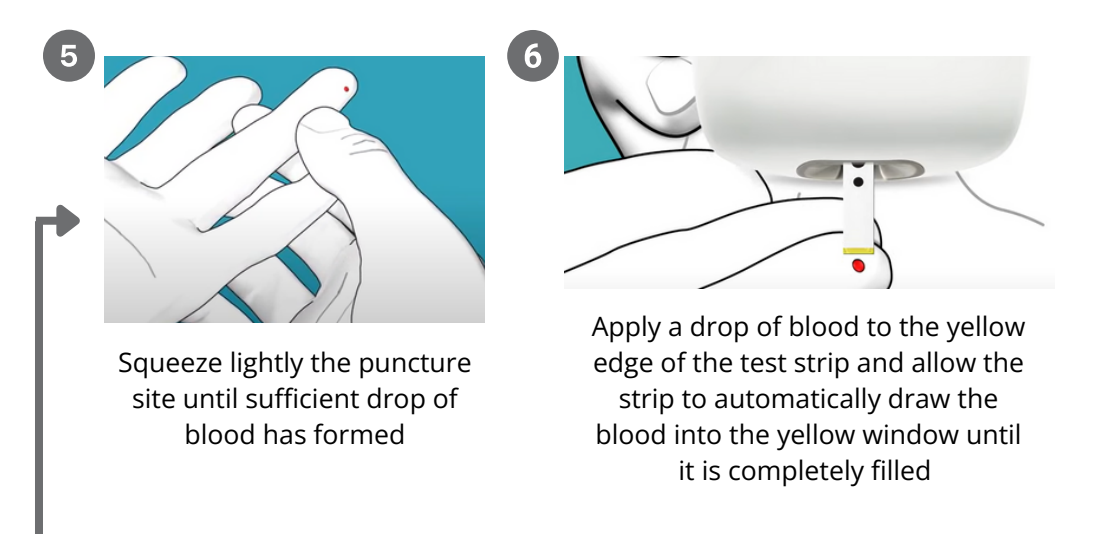

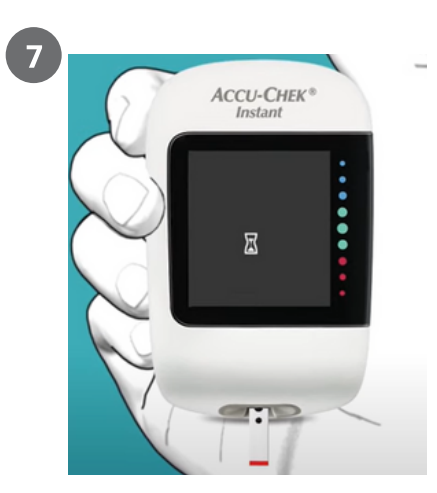

Remove your finger from the test strip when the flashing hourglass symbol appears

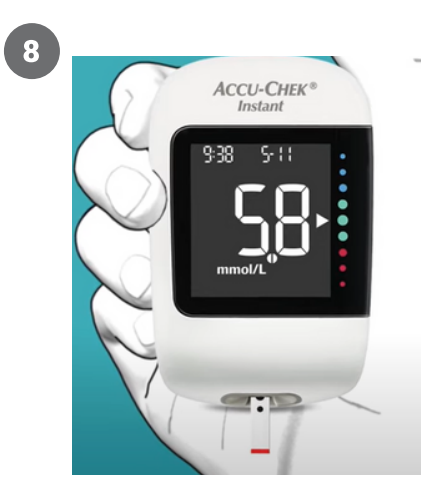

Your results will appear in 4 seconds, and the arrow will show if your results fall in/out of target range

Flashing arrow = Out of Range Green = Within Target Range

#### **Disposal of Softclix Lancing Device**

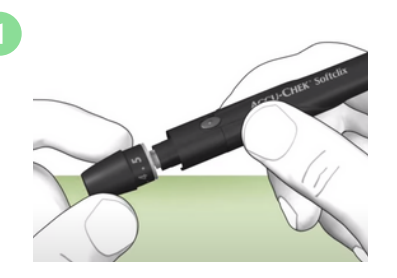

Remove the cap from the lancing device

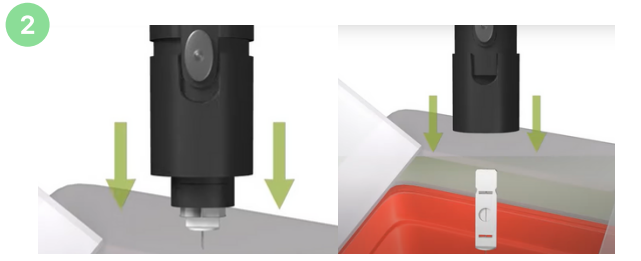

Point the lancet into the bin and eject it by sliding the ejector down

#### Scan QR code for video instructions on Softclix lancing device

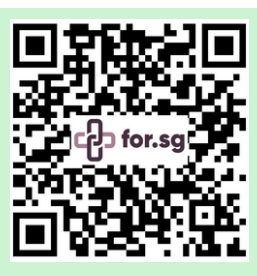

#### **Disposal of Single Use Lancets**

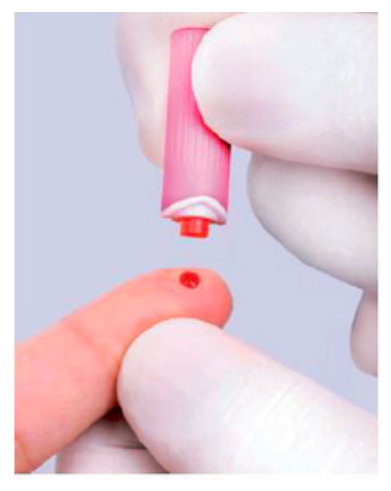

Scan QR code for user guide on single use lancets

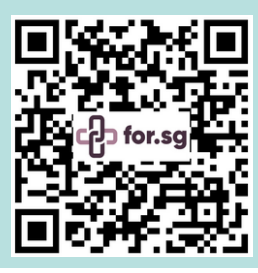

Discard the lancet

# STEP 3: SHARE

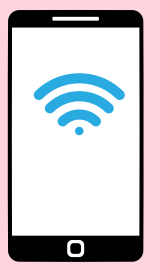

#### What you will need:

Smartphone with **Internet Access** and **Singpass App** installed

- Phone Operating System:
  - iOS 12.0.0 and above
  - Android 9.0 and above

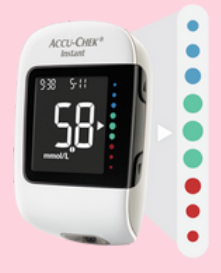

#### **Blood Glucose Meter**

- Accu-Chek Instant Meter
- Check the battery before starting

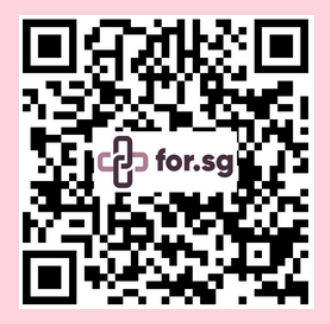

Scan the QR code or visit <u>https://for.sg/</u> <u>glucosemonitoringresources</u> for more information on how to share your readings with the care team

## **Upload Your Readings to HD+ App**

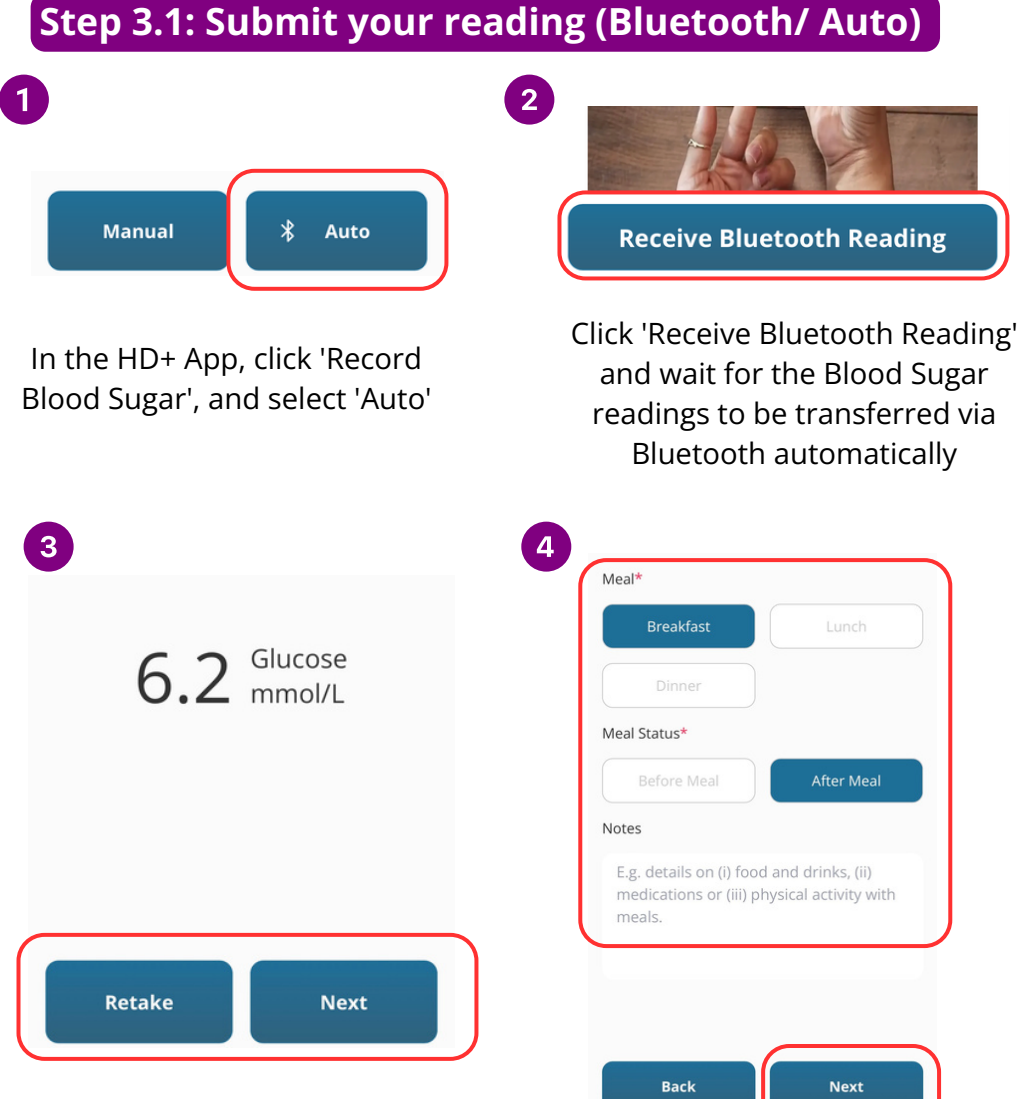

Once Blood Sugar readings appear on the screen, click 'Next' to proceed OR 'Retake' to retake the Blood Sugar Readings

Select 'Meal' and 'Meal Status' then input 'Notes' for additional comments and click 'Next'

## **Upload Your Readings to HD+ App**

2

4

### Step 3.1: Submit your reading (Manual)

| Manual | * Auto |
|--------|--------|
|        |        |

In the HD+ App, click 'Record Blood Sugar', and select 'Manual'

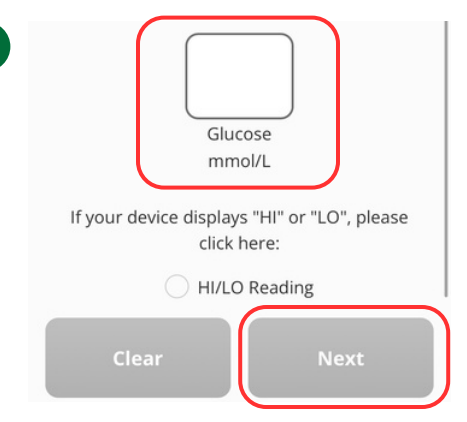

Key in your blood sugar readings and click 'Next'. The range you can enter is between 0.6 to 33.3mmol/L.

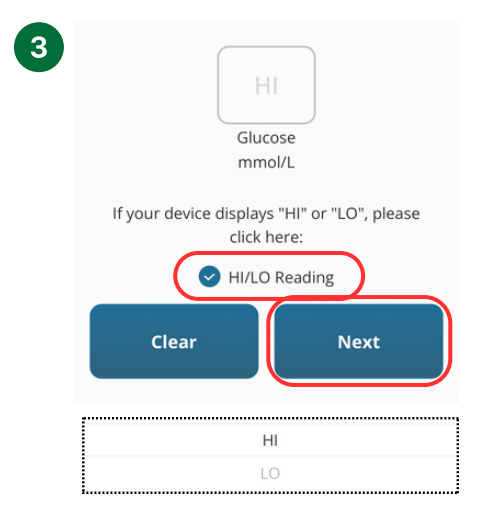

Your blood glucose meter may display a 'HI' or 'LO' instead of a number. If it does, indicate this in the option above, specify it, and click 'Next'. Meal\*

 Breakfast
 Lunch

 Dinner
 Meal Status\*

 Before Meal
 After Meal

 Notes
 E.g. details on (i) food and drinks, (ii) medications or (iii) physical activity with meals.

Select 'Meal' and 'Meal Status' then input 'Notes' for additional comments and click 'Next'

Next

Back

## 3.2 Receive feedback in the app

When your reading is successfully submitted, you will receive feedback regarding your blood sugar level control in the app\*.

Please follow the instructions and reply to the messages if requested.

### 3.3 Notifications from the app

We will provide you with timely and interactive advice via in-app notifications, such as educational messages and recommendations on how to better manage your blood sugar levels.

Do read the notifications carefully and follow the instructions closely. Please reply to the messages if required.

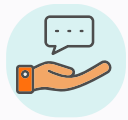

#### Advise

The app will advise you on the actions to take if your blood sugar levels are not normal

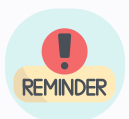

#### Remind

The app will prompt you if you missed your blood sugar reading that week

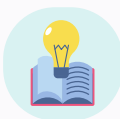

#### Educate

The app will provide you with tips on managing your diabetes condition

IMPORTANT: The readings obtained from the device are not monitored in real time. Should your readings go above 20.0mmol/L (when fasting) or 25.0mmol/L, or go below 4.0mmol/L, please remeasure if you are prompted to do so. If you are feeling unwell, or if your readings stay out of range after an hour, please seek medical advice immediately.

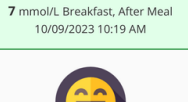

Thank you for submitting your blood sugar reading. Please continue to monitor your blood sugar and take your diabetes medication (if any) as advised.

## **Frequently Asked Questions (FAQs)**

#### Q: I forgot my Singpass password. How do I reset it?

A: If you have set up your Singpass, you can reset your password online:

1. Visit Singpass portal/homepage (https://www.singpass.gov.sg/home/ui/login)

2. Select 'Reset password' and enter your NRIC or FIN details, followed by your SMS One-Time Password

3. Create your new Singpass password

If you require further assistance, please contact the Singpass Helpdesk at support@singpass.gov.sg or call 6335 3533. The operating hours are from 8am to 8pm (Mondays to Fridays), and from 8am to 2pm (Saturdays), excluding Sundays and public holidays.

#### Q: What do I do if the app is not working?

- **A:** If you are experiencing issues with your app, you can try the following:
  - Force quit the app and reopen it,
  - Restart your phone, or
  - Check for updates to the app

If the app still does not work properly, you can contact your care team via the polyclinic Contact Centre for more assistance.

#### Q: What if my blood glucose meter stops working?

- **A:** You may try the following solutions:
  - Change the batteries, or
  - Remove and put in the batteries Scan the QR code on the right for a video to learn how to change the batteries on the device.

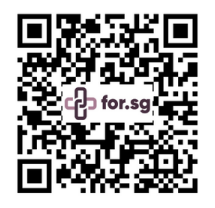

If the blood glucose meter still does not work properly, you can check how to troubleshoot common issues on the following websites below. You can also contact your care team via the polyclinic Contact Centre for more assistance.

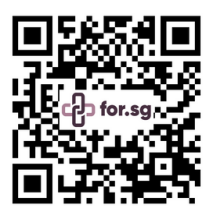

1. **Common issues with the device:** <u>https://www.accu-chek.com.sg/faq/instant</u>

2. Error screens that might show on the device, and what to do next. Click on each screen for further instructions:

https://www.accu-chek.co.uk/blood-glucosemeters/instant/support-error-screens

#### Q: Can I replace my blood glucose meter if it's damaged?

A: Please ensure that you have registered your device warranty on the Accu-Chek Instant website at <u>https://for.sg/accuchekwarranty</u>

#### <u>To replace your device, contact Roche:</u>

Call **6272 9200** (phone line open on weekdays from 9am to 5pm) or email <u>sg.accu-chek@roche.com</u>

## **Contact Centre**

For general enquiries on the PTEC Home Diabetes Monitoring Programme, or if you need to reschedule your appointments and purchase medication, you may call the Contact Centre of your polyclinic.

| National Healthcare Group Polyclinics | 6355 3000 |
|---------------------------------------|-----------|
| National University Polyclinics       | 6908 2222 |
| SingHealth Polyclinics                | 6643 6969 |

**Monday to Friday:** 8.00am to 4.30pm **Saturday:** 8.00am to 12.30pm Not operational on Sundays and Public Holidays

Scan the QR code or visit <u>https://for.sg/</u> <u>glucosemonitoring</u> for more information on the programmne

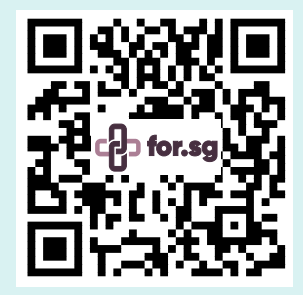

#### Brought to you by:

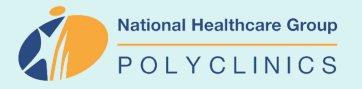

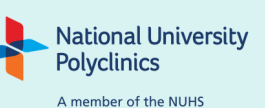

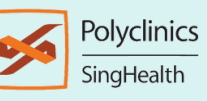

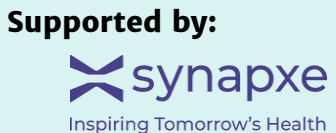

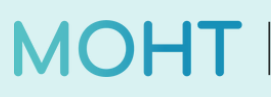

MOH OFFICE FOR HEALTHCARE TRANSFORMATION

All information is correct as of September 2023. We reserve the rights to amend the information from time to time as necessary. For the latest information and medical advice, please approach the care teams and your doctor.

PTEC-DM\_Ver 1.0\_English